## 2-1 検査データ受信

## 検査データ受信

メニュー画面より「検査データ受信」をクリック。

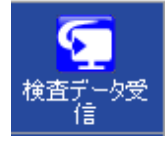

受信対象を選択して、開始ボタンをクリック

| 検査データ受信    |          |
|------------|----------|
|            |          |
|            |          |
|            |          |
|            |          |
|            |          |
|            |          |
|            |          |
|            | <b>T</b> |
| 一受信対象      |          |
| ☑ 秧宜  ☑ 細園 | 3 ☑ 炳理   |
| 開始         |          |
|            |          |
| マスタ史新      | 閉じる      |

| 検査データ受信         |          |                         |     |  |
|-----------------|----------|-------------------------|-----|--|
| ファイルを確認しています・・・ |          |                         |     |  |
|                 |          |                         |     |  |
| 開始:12:02:08     |          |                         | *   |  |
|                 |          |                         |     |  |
|                 |          |                         |     |  |
|                 |          |                         |     |  |
|                 |          |                         |     |  |
| -受信対象           | □ 細茵     | 口 使神                    |     |  |
| 1×±             | V 011 25 | M http://www.second.com |     |  |
|                 | 開始       |                         |     |  |
| マスタ更新           |          |                         | 閉じる |  |

「処理は正常に終了しました。」とメッセージが出れば正常に受信完了です。 「OK」ボタンをクリックすると終了します。

| 新診療支援システム     | × |
|---------------|---|
| 0理は正常に終了しました。 |   |
| ОК            |   |

閉じるボタンをクリック。

| 検査データ受信                                                                                                    |
|----------------------------------------------------------------------------------------------------|
| 検査データ受信を完了しました                                                                                                    |
|                                                                                                    |
| ATTRファイルの取り込みが完了しました<br>kensa_comment.dat取り込み完了<br>COMMENTファイルの取り込みが完了しました<br>data.dat取り込み完了<br>DATAファイルの取り込みが完了しました<br>setmaster.dat取り込みの完了<br>SETファイルの取り込みが完了しました<br>電子カルテデータを出力しました<br>終了112:02:56 |
| 受信対象                                                                                                    |
| ☑ 秧査  ☑ 細菌  ☑ 病埋                                                                                                    |
| 開始                                                                                                    |
| -<br>マスタ更新<br>閉じる                                                                                                    |

## マスタ更新

検査項目マスタの更新を行う場合は、マスタ更新ボタンをクリックしてください。

| 検査データ受信   |      |        |     |
|-----------|------|--------|-----|
|           |      |        |     |
|           |      |        |     |
|           |      |        |     |
|           |      |        | ^   |
|           |      |        |     |
|           |      |        |     |
|           |      |        |     |
|           |      |        |     |
|           |      |        | Ŧ   |
| 安信对家 🔽 検査 | ☑ 細茵 | 网病理    |     |
|           |      | ■ mik± |     |
|           | 開始   |        |     |
|           |      |        |     |
| マスタ更新     |      |        | 閉じる |

## 受信中解除機能

何らかの原因でデータ受信が途中で止まってしまった場合、受信操作を解除することができます。

(システム管理)→(システム情報)画面で「受信中解除」ボタンをクリックして ください。

| システム情報   |             |      |    | 23    |
|----------|-------------|------|----|-------|
| アブリ情報    | 病院情報        | 言羊細  | 受信 | 受信中解除 |
| 電子カルテ    | 細菌          | 病理   |    |       |
| - アプリケーシ | /ョン情報       |      |    |       |
| バージョン    | 1.2.0.0     |      |    |       |
| 属性       | サーバ         |      |    |       |
| - データベーフ | ス情報         |      |    |       |
| サーバ名     | localhost   |      |    |       |
| DB名      | MedicalData |      |    |       |
| DATH     |             |      |    |       |
| PAIN     |             |      |    |       |
| C:¥福山市   | i医師会¥すこや    | ゕネット |    |       |
|          |             |      |    |       |
|          |             |      |    | 閉じる   |